# **How to Delete Clinic Invoices**

Needing to remove an invoice? As long as the invoice *does not* have a **payment associated** with it, and the **accounting period** is *not yet closed*, invoices can be deleted.

Not sure what the **accounting period** is? <u>Click here</u> to learn more.

There are two places where you could do so:

- 1. Via the **Patient's Record**, or
- 2. Via the **Batch** in **Claiming Medical**

Additionally, there are two use cases for deleting invoices:

- 1. Deleting the entire invoice (all items within the invoice)
- 2. Deleting a part of the invoice (1 or some items deleted, but not all items)

Let's take a closer look at both options.

### **Deleting through the Patient's Record**

Begin by opening the patient's record and click on the Accounts button.

| Patient Details | Other | Appointments | Recalls | Accounts | Episodes | Communication | Documents |
|-----------------|-------|--------------|---------|----------|----------|---------------|-----------|
|                 | (     |              |         |          |          |               |           |

#### This button reveals a patient's billing/ treatment history where **each line is an invoice**:

| Patient Det    | ails Other      | Appointments        | Recalls      | Accounts | Episodes | Communication | Documents  |   |
|----------------|-----------------|---------------------|--------------|----------|----------|---------------|------------|---|
| Account Status | All             | ···- <sub>2</sub> 🗸 | Service Type | All      |          | ✓ From        | 🗰 То       |   |
| <u>Inv#</u> †  | Date of Service | Do                  | ctor         |          | Servi    | ісе Туре      | Inv Amount | ļ |
| 4              | 25/08/2020      | Ch                  | andra, Pete  |          | Medi     | care          | \$ 134.30  |   |
| 3              | 25/08/2020      | Ch                  | andra, Pete  |          | Medi     | care          | \$ 38.75   |   |

From here, simply double click on the invoice you wish to delete.

| Patient Det    | ails Other      | Appointments | Recalls      | Accounts | Episodes | Communication    | Documents  |
|----------------|-----------------|--------------|--------------|----------|----------|------------------|------------|
| Account Status | All             | <b>2</b> •   | Service Type | All      |          | V From           | 🗰 То       |
| <u>Inv#</u> ↑  | Date of Service | Do           | ctor         |          | Serv     | ice T <b>ype</b> | Inv Amount |
| 4              | 25/08/2020      | Ch           | andra, Pete  |          | Med      | care             | \$ 134.30  |
| 3              | 25/08/2020      | Ch           | andra, Pete  |          | Med      | care             | \$ 38.75   |

This will open up the invoice, revealing the item numbers inside.

From here, you may simply right click on the desired item and hit **delete**, enter a reason, and hit **OK** to delete the item.

|                     |                                |                                                                |                       | nvoice  | Details    |         |                |                         |                         | ×                    |
|---------------------|--------------------------------|----------------------------------------------------------------|-----------------------|---------|------------|---------|----------------|-------------------------|-------------------------|----------------------|
| Invoice Number      | 4                              |                                                                | Location              | Eccles  | (ID:1)     |         |                |                         |                         |                      |
| Payor               | Medicare - Outpatie            | nt Servici<br>Bill                                             | ing Notes             | -       | ra, Pete ( | ID: 3)  |                | Referral                | Date 0 month            | s                    |
| Status              | Awaiting Payment (<br>\$134.30 | \$134.30) Refem                                                | ng Doctor<br>Batch ID | 0       | В          | atch #  | Batch          | Referral<br>Status Open | Flag N - Not rec        | uired (non reffered) |
| Date of Service Acc | Period Item Code               | Bem Description                                                | Un                    | t Price | OTY        | GST     | Charge inc GST | Show vo                 | ided transactions       | Print Invoice +      |
| 25/08/2020 25/0     | 8/2020 110                     | Professional attendance at consulting<br>rooms or hospital, by | S                     | 134.30  | 1          | \$ 0.00 | \$ 134.30      | 25/08/2020 02:03 PM     | Amir Balouchi<br>(ACSS) | <b>~</b> ()          |

Alternatively, you can delete invoices from the **Claiming Medical** section of FYDO, found under the **Claiming** tab.

## **Deleting through the Claiming Medical**

*Important Note:* **Private** and **WorkCover** invoices will not appear here as this screen is only for invoices that are to be sent electronically.

Private invoices are invoices with the *Bill Type* set to *Private* in the billing screen.

Put your mouse over the **Claiming** tab and select **Claiming Medical**.

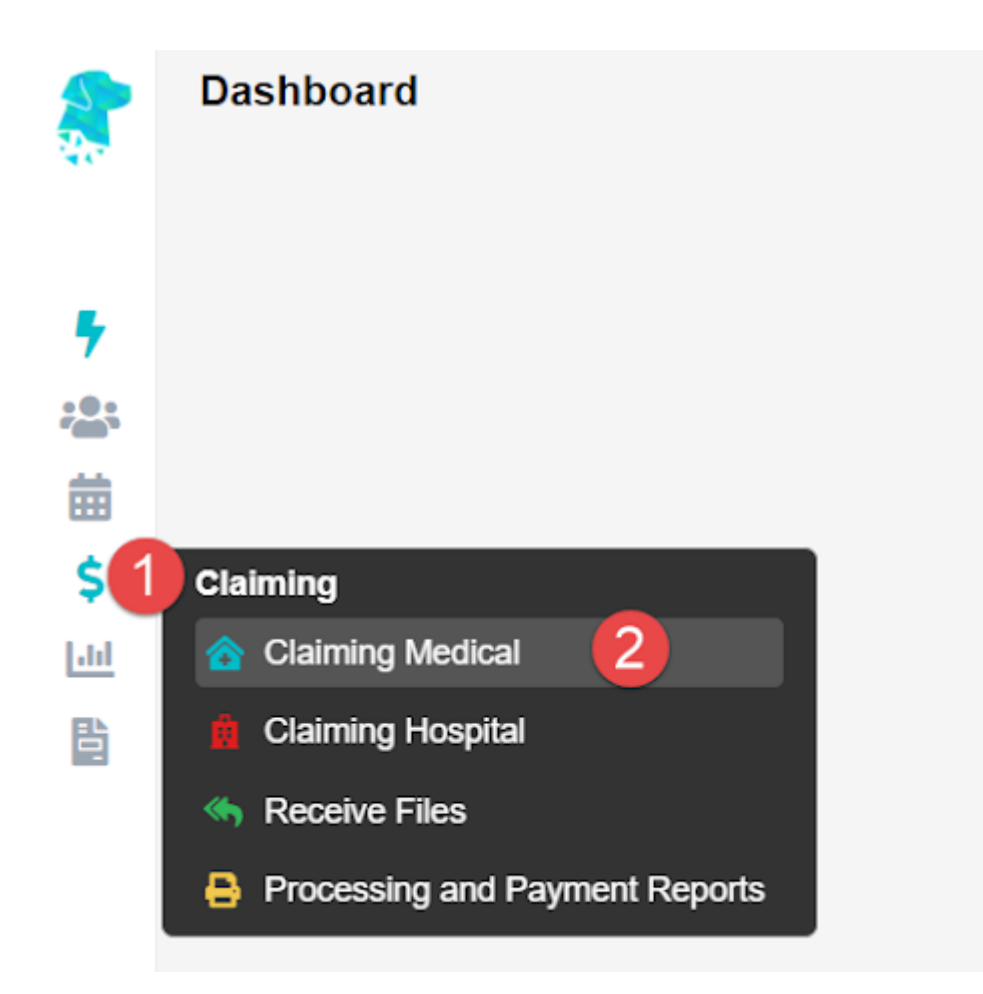

You will now see all your batches. So select the batch holding the invoice(s) you wish to delete.

Now, double click on the batch holding the desired invoice to be deleted.

You will now see the invoice(s) inside the batch.

Important note: Pay attention to the number of items in the invoice to be deleted.

- If you wish to delete all of the items within the invoice, simply right click on the invoice here, and select **Delete Invoice**
- Otherwise, if you wish to only delete a portion of the invoice (some items, but not all), simply double click on the invoice to open it up. Then right click on the items to be deleted and select **Move Item**

## Moving items out

Medicare/ DVA claims

Eclipse claims

Items go into the current, open batch of the same bill type (e.g. Medicare)
If no open batch is present, a new one will be created

• Items always go into a **new, closed batch** 

Next, you will need to find the moved item(s) in the newly created invoice in the open/ closed batch, at the top of the **Claiming Medical** screen and delete as desired.

| Practitioner C |                      |            |     | Daton 10         |         |       |
|----------------|----------------------|------------|-----|------------------|---------|-------|
|                | HANDRA, Pete (ID: 3) |            | Bat | tch Number       |         |       |
| Provider       |                      |            | D   | ate Closed       |         |       |
| Туре 🛚         | <b>Nedicare</b>      |            | В   | atch Status Open |         |       |
| Category S     | ipecialist           |            |     |                  |         |       |
| Patient Name∔  | MRN                  | DOS↓       | Inv | KG               | Claimed | Items |
| OLD, Katie     |                      | 25/08/2020 | 6   |                  | 173.05  | 2     |
| OLD, Katie     | Edit Invoice         | 28/08/2020 | 7   |                  | 173.05  | 2     |
|                | Move Invoice Out     |            |     |                  |         |       |